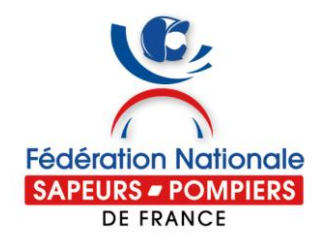

# L'Extranet des adhérents

- 1 Connexion initiale : munissez-vous de votre carte d'adhérent !
- Lien d'accès : <u>https://extranet.fnspf.fr</u>

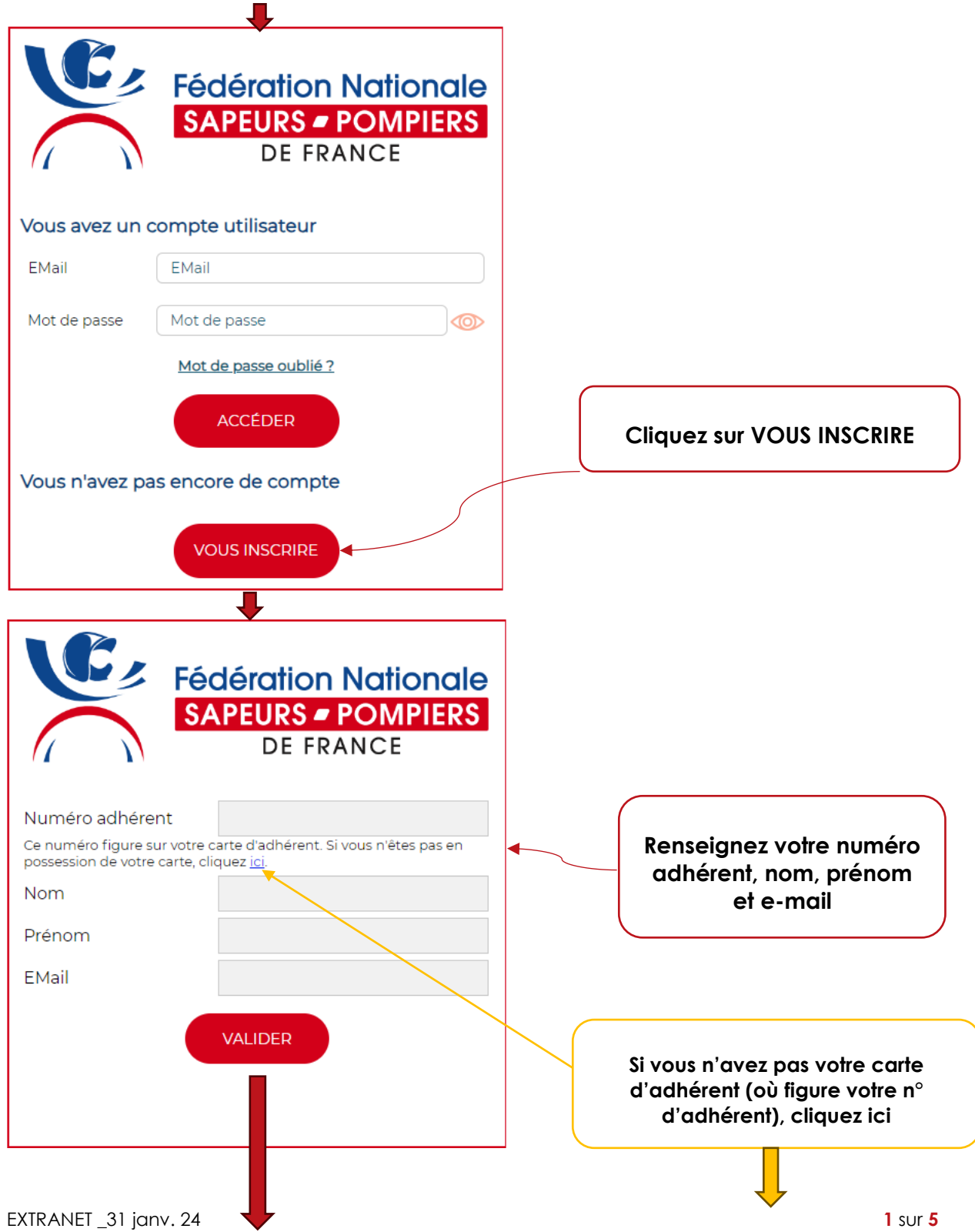

Aux adhérents de la FNSPF

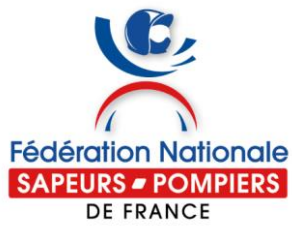

| dération Nationale<br>PEURS - POMPIERS<br>DE FRANCE |                                                         |
|-----------------------------------------------------|---------------------------------------------------------|
|                                                     | Fédération Nationale<br>SAPEURS - POMPIERS<br>DE FRANCE |
| Renseignez alors votre<br>nom, prénom et e-mail     | Nom Prénom EMail VALIDER                                |
|                                                     |                                                         |

• Si vos informations sont erronées, vous aurez ce message à l'écran :

| Vos informations n'ont pas été retrouvées,<br>voulez-vous :                        |                                                                                                   |                                             |   |
|------------------------------------------------------------------------------------|---------------------------------------------------------------------------------------------------|---------------------------------------------|---|
| Réessayer en indiquant d'autres informations ?                                     |                                                                                                   |                                             |   |
| RÉESSAYER                                                                          |                                                                                                   | Réessayez<br>OU                             |   |
| compte à votre Union départementale ?                                              |                                                                                                   | Cliquez sur TRANSMETTRE                     | J |
|                                                                                    |                                                                                                   |                                             |   |
| Numéro adhérent                                                                    |                                                                                                   |                                             |   |
| Nom                                                                                |                                                                                                   |                                             |   |
| Prénom                                                                             |                                                                                                   |                                             |   |
| Date de naissance                                                                  | ✓ / ✓ / ✓ ✓ / ✓ ✓ Date                                                                            | Renseignez ce<br>formulaire qui sera        |   |
| EMail personnel<br>Département                                                     | Sélectionner une LID x                                                                            | soumis à votre Union<br>départementale (UD) |   |
| Nom de votre amicale                                                               |                                                                                                   | pour recherche et<br>traitement             |   |
| En soumettant ce foi<br>Union Départementa<br>la FNSPF à traiter ce<br>ma demande. | rmulaire, j'autorise mon<br>le des Sapeurs-Pompiers et<br>s données afin de répondre à<br>VALIDER |                                             |   |

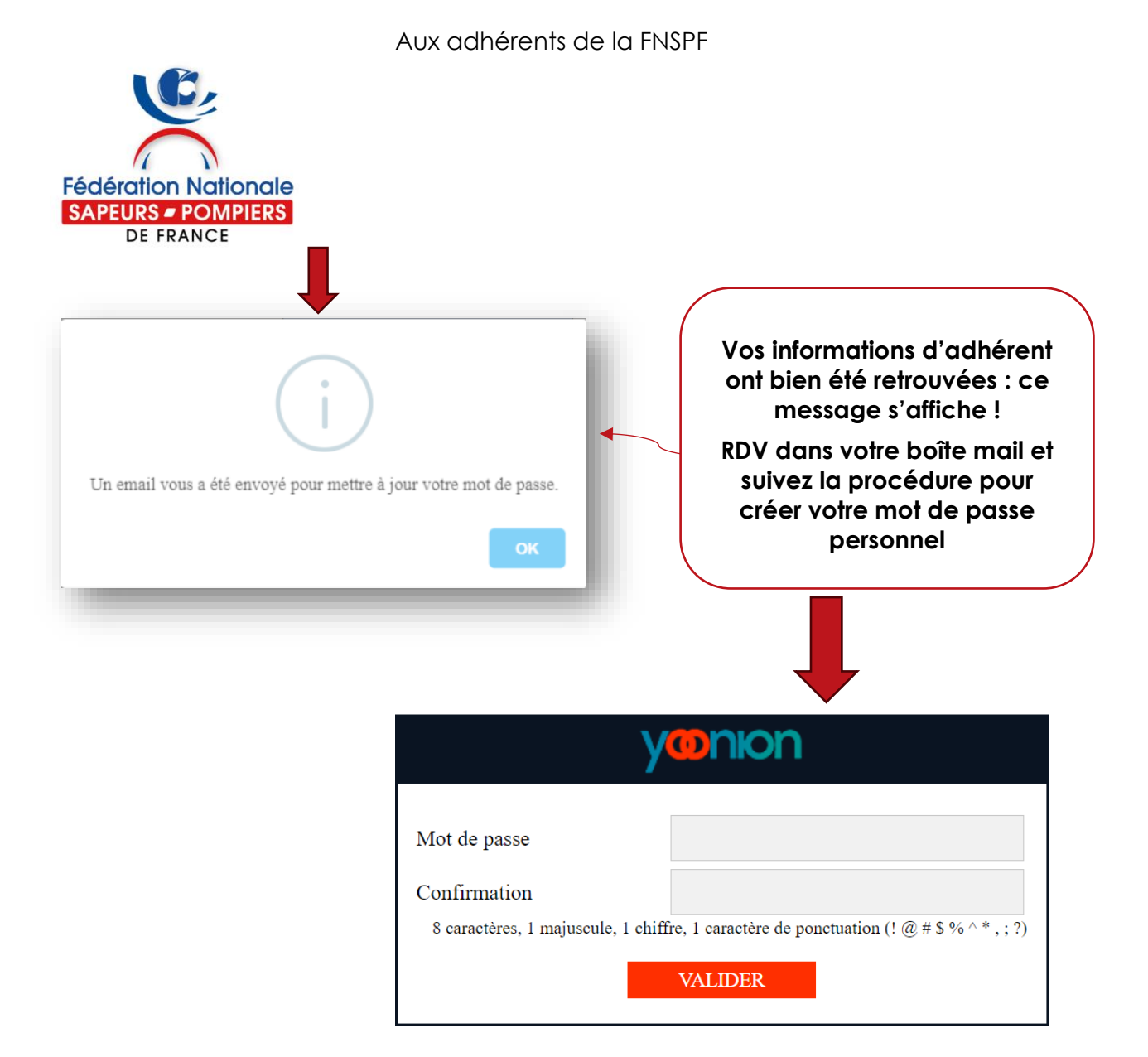

 Vous avez maintenant un compte utilisateur ! Vous pouvez donc vous connecter et ACCÉDER aux services de l'<u>Extranet</u> :

|                                  | Fédération Nationale<br>SAPEURS - POMPIERS<br>DE FRANCE |  |
|----------------------------------|---------------------------------------------------------|--|
| Vous avez un o                   | compte utilisateur                                      |  |
| EMail                            | EMail                                                   |  |
| Mot de passe                     | Mot de passe                                            |  |
| Mot de passe oublié ?<br>ACCÉDER |                                                         |  |
| Vous n'avez pas encore de compte |                                                         |  |
|                                  | VOUS INSCRIRE                                           |  |

• NB : Si vous avez oublié son mot de passe, il vous sera possible de le réinitialiser en cliquant sur <u>Mot de passe oublié ?</u>

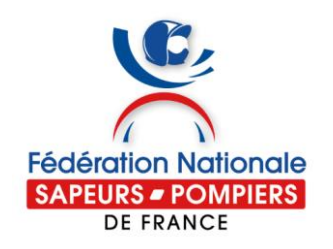

## 2 - Avantages et utilisation de l'Extranet

#### Page d'accueil :

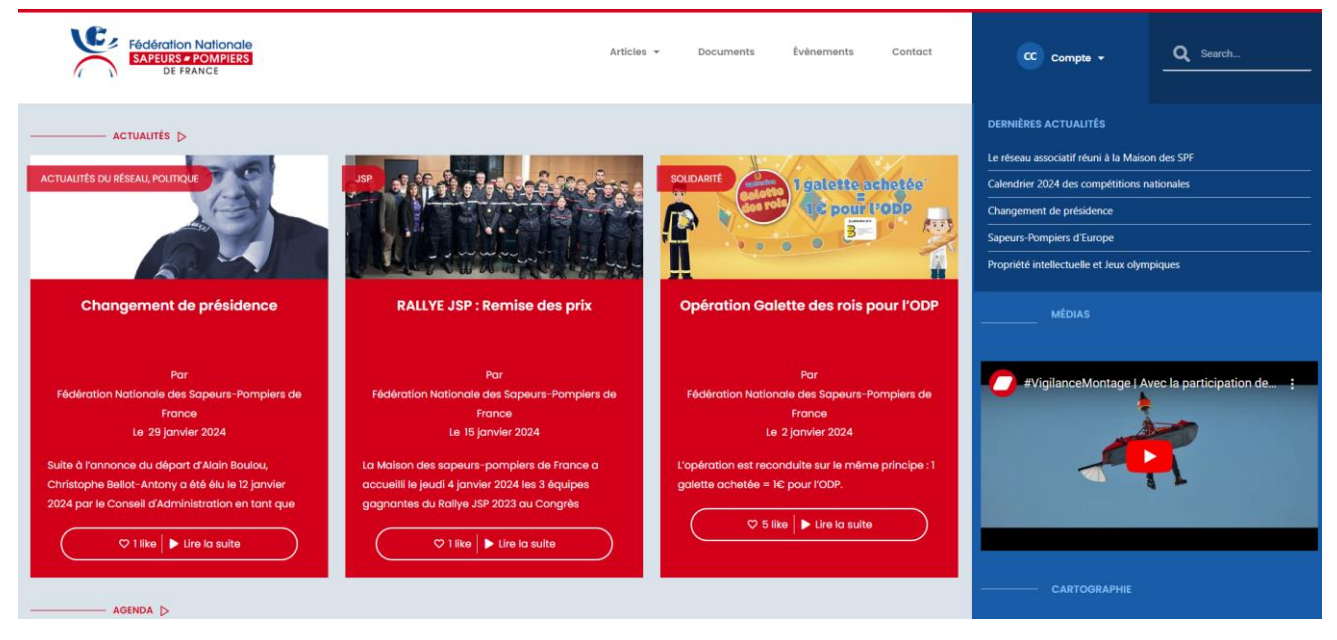

#### ✓ S'INFORMER

- Articles / ACTUALITÉS, classés selon diverses rubriques : Actualités du réseau, Carrière (SPP, SPV, PATS, ASP), Communication, JSP, Juridique, Média, Offres et services adhérents, Politique, Sport, Solidarités
- **Evénements :** information des événements nationaux, régionaux, départementaux, géolocalisés
- **Documents à télécharger** destinés aux sapeurs-pompiers et aux amicales : Ex. Ressources communication, Boîte à outils JSP

BON A SAVOIR : vous pouvez rechercher un document, un événement ou un article avec des mots-clés dans la barre de recherche en haut à droite.

### ✓ RÉCUPÉRER SA CARTE D'ADHÉRENT

 Accédez à vos données personnelles (Compte -> Mon profil) et modifiez si besoin les données erronées (bouton Modifier profil) : nom, nom de naissance, prénom, date de naissance, ...).

A NOTER : si vous souhaitez modifier votre grade, celui-ci ne sera modifié qu'après validation de l'UD, qui reçoit une alerte sur le logiciel de gestion des adhérents.

 Générez votre carte d'adhérent en PDF imprimable / téléchargeable sur smartphone (bouton Télécharger sa carte adhérent)

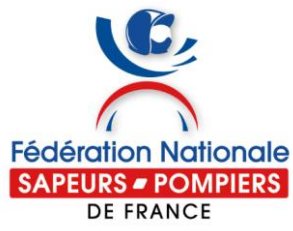

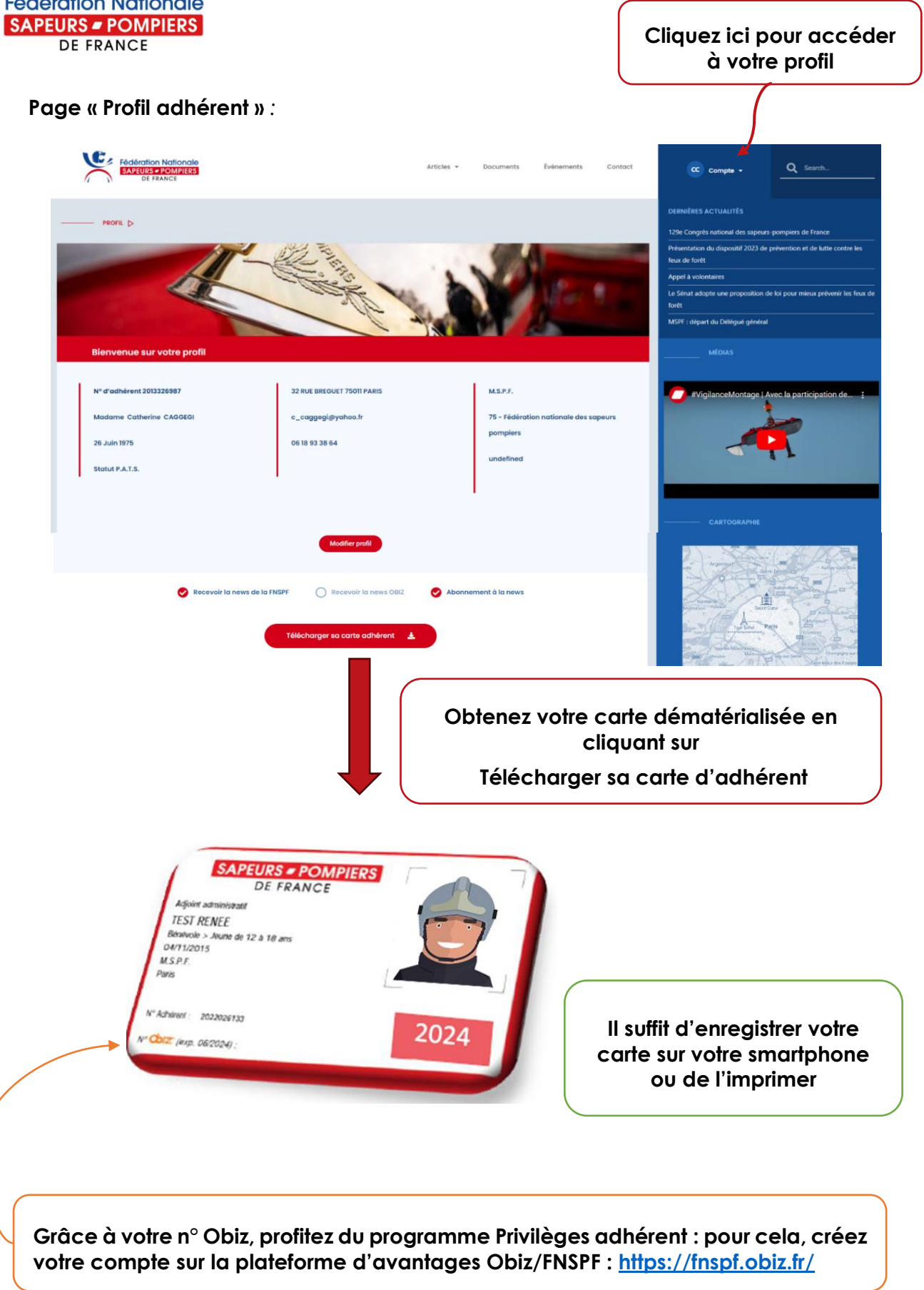